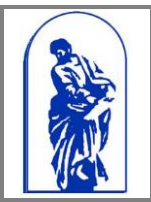

Федеральное агентство по образованию Государственное образовательное учреждение высшего образования «Владивостокский государственный университет экономики и сервиса» Центр информационно-технического обеспечения Руководство пользователя

# Руководство пользователя

Ресурс «Видеоматериалы ВГУЭС» <u>http://video.vvsu.ru/</u>

## Содержание

| Введение                                               | 3  |
|--------------------------------------------------------|----|
| 1. Добавление роликов                                  | 4  |
| 1.2. Добавление видеоролика                            | 5  |
| 1.3. Добавление лекции                                 | 8  |
| 1.4 Добавление слайдов к файлу лекции                  | 9  |
| 2. Редактирование карточки файлов мультимедиа (лекции) | 11 |
| 2.1 Редактирование описания загруженных роликов        | 11 |
| 3. Добавление значений в справочник                    | 12 |
| 3.1 Добавление (редактирование) ключевых слов          | 12 |
| 3.2 Добавление (редактирование) меню                   | 13 |
| 3.3 Добавление (редактирование) подменю                | 13 |
| 4. Удаление роликов (лекций)                           | 14 |

## Введение

Ресурс «Видеоматериалы ВГУЭС» является хранилищем учебных, научных и событийных видеоматериалов Владивостокского Государственного Университета Экономики и Сервиса, и является одним из сервисов КИС ВГУЭС.

Ресурс содержит видеоролики, которые разделены по типу на две группы:

- 1. Видеоролики (разделы «О ВГУЭС», «События») предназначены для освещения главных событий ВГУЭС, студенческой жизни, достопримечательностей университета, достижения в области спорта, науки, культуры.
- Видеолекции (раздел «Учебные материалы») раздел содержит обучающие материалы (курсы лекций, семинары, конференции). Данные ролики записываются в специально оснащенной аудитории (ауд.1501) для видеоконференцсвязи ВГУЭС.

Блок «Рекомендуем» главной страницы сайта «Видеоматериалы ВГУЭС» предназначен для привлечения внимания посетителей сайта к актуальным, значимым событиям и лекциям.

Опубликованные ролики имеют следующие режимы ограничения доступа (права доступа назначаются публикатором или администратором ресурса):

- 1. Публичный описание и просмотр ролика доступно всем пользователям.
- 2. По правам описание ролика доступно всем пользователям, просмотр ролика только определенной группе пользователей. Для просмотра ролика требуется авторизация.
- 3. Закрытый описание и просмотр ролика доступы только назначенным администратором пользователям. Для просмотра ролика требуется авторизация.

Требования к качеству загружаемых материалов:

- Для видеороликов: размер файла до 2 Гб, разрешение 720х576 пикселей (рекомендуется), (минимум — 320 пикселей в ширину), 25 кадров/с, контейнеры - mpg, avi, mov, flv. Если Вы хотите, чтобы Ваш исходный файл использовался для высокого качества, без перекодирования, используйте контейнер FLV с форматами H264+AAC или Flash Video
- 2. Для лекций:
  - Видео формат FLV, разрешение 512х410 пикселей (минимум 320 пикселей в ширину), 25 кадров/с, битрейт - 500 Кбит, звук: формат ААС, 44100 Гц, битрейт 64 кбит.
  - Изображения (слайды) формат JPEG, разрешение мин. 640х480 (960х720 рекомендуется).

## 1. Добавление роликов

Для добавления видеоролика (лекции) на сайт «Видеоматериалы ВГУЭС» необходимо зайти через портал в систему электронного документооборота, создать новый документ, выбрав проект «Учет файлов мультимедиа» (Рис. 1).

| (  | Система электронного документооборота |                              |                                                                                                    |  |  |  |  |
|----|---------------------------------------|------------------------------|----------------------------------------------------------------------------------------------------|--|--|--|--|
| До | Создать                               | 🏴 В работе<br>едние 180 дней | <ul> <li>^ На утверждении</li> <li>↔ Черновики</li> <li>✓ Архив</li> <li>✓ Входящие</li> <li>Модули:</li> <li>Все</li> </ul> |  |  |  |  |
| ## | ## @ Вид документа Т                  |                              |                                                                                                    |  |  |  |  |
| 1  | 18                                    | .05.2017                     | Создать документ                                                                                                    |  |  |  |  |
| 2  | 18                                    | .05.2017                     | Проект: Учет файлов мультимед                                                                                                |  |  |  |  |
| 3  | 18                                    | .05.2017                     | Документ:<br>Карточка <u>лекции мул</u> ьтимедиа                                                                             |  |  |  |  |
| 4  | 18                                    | .05.2017                     | Карточка файла мультимедиа Слайд                                                                                             |  |  |  |  |
| 5  | 18                                    | .05.2017                     | Создать                                                                                                    |  |  |  |  |
| 6  | 18                                    | .05.2017                     | Фонд оценочных средств                                                                                                    |  |  |  |  |
| 7  | 18                                    | .05.2017                     | Фонд оценочных средств                                                                                                    |  |  |  |  |
| ٥  | 19                                    | 05 2017                      |                                                                                                    |  |  |  |  |

Рис. 1. «Создание нового документа для ресурса «Видеоматериалы ВГУЭС».

#### 1.2. Добавление видеоролика

Для добавления видеоролика необходимо в модуле «Учет файлов мультимедиа» выбрать документ «Карточка файла мультимедиа» (Рис. 1) и заполнить предложенную карточку в открывшемся окне (Рис. 2), (Рис.3).

| Регистрационная карточка файла мультимедиа |                                                                      |               |        |  |  |
|--------------------------------------------|----------------------------------------------------------------------|---------------|--------|--|--|
| Название видеоматериала:                   | Значимое событие университета                                        |               |        |  |  |
| Тип видео:                                 | видео Youtube                                                        |               |        |  |  |
| Ссылка Youtube                             | https://www.youtube.com/watch?v=Y-NFwIEzWPU                          |               |        |  |  |
| <u>Меню:</u>                               | События                                                              |               |        |  |  |
| Подменю:                                   | Студенческая жизнь 🔹                                                 |               |        |  |  |
| <u>Ключевые слова:</u>                     | события ВГУЭС<br>жиднь ВГУЭС<br># Добавить<br># Добавить             |               |        |  |  |
| Автор:                                     | Иванов Иван Антонович                                                |               |        |  |  |
| Место съемки:                              | Центральная площадь                                                  |               |        |  |  |
| Дата съемки:                               | 18.05.2017                                                           | Длительность: | 2 часа |  |  |
| Описание<br>видеоролика:                   | О том как студенты готовились к экзаменам                            |               |        |  |  |
| Подробное<br>описание<br>видеоролика:      | В І Ц І № № № № Стиль -<br>ТТ Р :: - :: - :: :: :: : : : : : : : : : | A63au ↔       |        |  |  |

Рис. 2. «Карточка для добавления видеоролика с Youtube».

| Регистрационная карточка файла мультимедиа |                                                      |                 |                             |        |                            |
|--------------------------------------------|------------------------------------------------------|-----------------|-----------------------------|--------|----------------------------|
| Название видеоматериала:                   | звание видеоматериала: Значимое событие университета |                 |                             |        |                            |
| Тип видео:                                 | видео ВГУЭС                                          | видео ВГУЭС     |                             |        |                            |
| Меню:                                      | События                                              |                 |                             |        | v                          |
| _                                          | Студенческая жизнь                                   |                 |                             |        | × )                        |
| Подменю:                                   |                                                      |                 |                             |        | + Добавить                 |
|                                            | события ВГУЭС                                        |                 |                             |        | (*)                        |
| Ключевые слова:                            | жизнь ВГУЭС                                          |                 |                             |        | ×                          |
|                                            |                                                      |                 |                             |        | + Добавить                 |
| Автор:                                     | Иванов Иван Антонович                                |                 |                             |        |                            |
| Место съемки:                              | Центральная площадь                                  |                 |                             |        |                            |
| Дата съемки:                               | 18.05.2017                                           | 0               | Длительность:               | 2 часа |                            |
| Кадр ролика:                               |                                                      | 13 🐥            |                             |        |                            |
| Формат видеоролика:                        | олика: Е                                             |                 |                             |        |                            |
| Bunoodoğu                                  |                                                      |                 |                             |        | (0 кб) Чипизубова В. В 🖉 🗶 |
| видеофаил.                                 |                                                      |                 |                             |        | + Добавить 🙆 Сканировать   |
| Описание<br>видеоролика:                   | О том как студенты готовились к экзаменам            |                 |                             |        |                            |
|                                            | B I U   🕰 🛍   ∞ 👙                                    | 🛷 нтт. Стиль 💌  | Формат 🔻                    |        |                            |
|                                            | TT P 🗄 • 🗄 • 🛱 📳                                     | 1   🖿 🔳   📬 🖦 🗲 | 🐜 🕂 ¥   🎟 🖿   — 2 🗐   Ω   🗎 |        |                            |
| Подробное                                  | О том как студенты готовились в                      | зкзаменам       |                             |        |                            |
| описание<br>видеоролика:                   |                                                      |                 |                             |        |                            |
|                                            |                                                      |                 |                             |        |                            |
| Ten::                                      |                                                      |                 |                             |        | 1.                         |
| Доступ:                                    | тубличный т                                          |                 |                             |        |                            |
| Статус конвертирования                     | Файл не сконвертирован, на сайте не отобр            | ажается         |                             |        |                            |

Рис. 3. «Карточка для добавления видеоролика ВГУЭС».

Необходимо заполнить поля:

- 1. «Название видеоматериала» название видеоролика
- 2. «Тип видео» из выпадающего списка какое это видео: ролик, размещенный на YouTube, или видео ВГУЭС.

- 3. «Ссылка Youtube» вставить ссылку на ролик размещенный на ресурсе Youtube.
- 4. «Меню» и «Подменю» выбрать из списка меню, кликнув мышью в поле, разделы первого и второго уровня (меню и подменю), в которых необходимо опубликовать ролик.

Обратите внимание: для одного видеоролика можно выбрать несколько разделов.

- 5. «Ключевые слова» выбрать ключевые слова из списка. При необходимости есть возможность добавить новые ключевые слова (см. пункт 3.1).
- 6. «Автор» фамилия и имя автора видеоролика.
- 7. «Место съемки»
- 8. «Дата съемки»
- 9. «Длительность» длительность видеоролика в формате чч:мм:сс
- «Кадр ролика» кадр видеоролика, который будет использован в качестве заставки (preview) к описанию видеоролика – необходимо указать секунду того кадра, который будет использоваться в качестве заставки.
- 11. «Формат видеоролика» выбрать из списка один из доступных форматов:
  - 4:3 (640х480) телевизор монитор
  - 16:9 (640x360) LCD панель
  - 1.3333 (640x480)
  - 1.7777 (640x360)
  - 1.5 (720х480) кинофильм
  - (1920Х800) (512Х213) Широкоформатный кинофильм
  - (720x576) PAI
  - FLV
    - FLV (без конвертации)

Обратите внимание: для видеороликов, подготовленных видеоцентром ВГУЭС, необходимо указывать формат (720х576) PAI

12. «Видеофайл» — нажать на кнопку «Добавить», в открывшемся окне (Рис.4) выбрать видеофайл, нажав кнопку «Обзор». В появившемся окне найти необходимый файл и нажать кнопку «Открыть». Далее нажать кнопку «Сохранить».

| Добавление ф       | райла 🗙                      |
|--------------------|------------------------------|
| Файл:              | Выбрать файлы Файл не выбран |
| Описание<br>файла: |                              |
|                    | 🗟 Сохранить 🖉 Отменить       |

Рис 4. «Окно добавления видеофайла»

- 13. «Подробное описание видеоролика» добавить более полное описание ролика, не менее 2-3 предложений.
- 14. «Доступ» выберите режим ограничения доступа:
  - Публичный описание и просмотр ролика доступно всем пользователям.
  - По правам описание ролика доступно всем пользователям, просмотр ролика только пользователям с назначенными правами. Для просмотра ролика требуется авторизация.
  - Закрытый описание и просмотр ролика доступы только пользователям с назначенными правами. Для просмотра ролика требуется авторизация.
- 15. «Отправитель файла» (Рис. 5) указать свою фамилию.

| Ответственные сотрудники |                                     |  |  |  |  |
|--------------------------|-------------------------------------|--|--|--|--|
| Отправитель<br>файла:    | Выбрать:                            |  |  |  |  |
| Публикатор:              | Сотрудник ЦИР                       |  |  |  |  |
|                          | Сохранить документ Удалить документ |  |  |  |  |

Рис.5. «Добавление отправителя файла»

По завершению добавления данных видеоролика, нажмите кнопку «Сохранить документ» и кнопку в верхнем правом углу «Отправить файл мультимедиа» (Рис.6).

| ИСТОРИЯ ДВИЖЕНИЯ ДОКУМЕНТА                    |
|-----------------------------------------------|
| Создал: Чипизубова В. В., 18.05.2017 17:07:00 |
| выполнить действие                            |
| Отправить файл мультимедиа                    |
|                                               |

Рис. 6. «Отправить файл мультимедиа»

#### Ролик с «видео Youtube» публикуется на сайте сразу после сохранения.

**Ролик с «видео ВГУЭС» будет опубликован на сайт на следующий день,** так как для добавления ролика, система производит конвертацию ролика в нужный формат. Конвертация файлов происходит каждую ночь. В связи с этим видеоролик публикуется после конвертации файла, т.е. на следующий день.

### 1.3. Добавление лекции

Для добавления файла лекции необходимо открыть документ «Карточка лекции мультимедиа» (Рис. 1) и заполнить предложенную карточку в открывшемся окне (Рис. 7).

| Регистрационная карточка мультимедиа-лекции |                                                               |                                              |  |
|---------------------------------------------|---------------------------------------------------------------|----------------------------------------------|--|
| Название видеоматериала:                    | Анточнования процессев                                        | Создал: Чипизубова В. В., 19.05.2017 9:05:00 |  |
|                                             | artownoisuus                                                  | выполнить лействие                           |  |
| Лектор:                                     | Alane Sept: Supervour(1778)                                   | выполнить деиствие                           |  |
| Дисциплины:                                 | Авточило зилия технологических процессев (ОФО, Кифада ДЭТ) 3  | Отправить файл мультимедиа                   |  |
| Ключевые слова:                             | авточитовированица банкорская систене<br>Авточитовация        | СОЗДАТЬ СВЯЗАННЫЙ ДОКУМЕНТ                   |  |
| Дата съемки:                                | 19.65.2017 Длятельность: 5                                    | Слайд                                        |  |
| Кадр ролика:                                | 5                                                             |                                              |  |
| Формат видеоролика:                         | RV (Sex soveptium)                                            |                                              |  |
| Описание видеоролика:                       | описание ролика                                               |                                              |  |
| Видеофайл:                                  | Список иностранных участниковалбох (14.67 кб) Чипизубова В. В |                                              |  |
| Подробное описание<br>видеоролика:          |                                                               |                                              |  |
| Доступ:                                     | Πγδανουλ                                                      |                                              |  |
| Отображение на сайте:                       |                                                               |                                              |  |
| Статус конвертирования:                     | dain ne consegniposan ne achte e eigenarens                   |                                              |  |
|                                             | Наничить прака доступа Проскетрять выхофайл                   |                                              |  |
|                                             | Ответственных сотруданом                                      |                                              |  |
| Отправитель Чипизубова В                    | . В. (Слецианст - ЦИТО)                                       |                                              |  |
| Публикатор Публикатор л                     | acual/cutage systematics                                      |                                              |  |
| Согрудник ц                                 | Patantropoans                                                 |                                              |  |
|                                             | Cuing                                                         |                                              |  |
| создал Дата с<br>Чипизубова В.В. 19.05.201  | rgannin Hassanine changta Bperin<br>19:15:00                  |                                              |  |
|                                             | Cogan                                                         |                                              |  |

Рис.7. «Регистрационная карточка лекции мультимедиа»

Необходимо заполнить поля:

- 1. «Название видеоматериала» название видеоролика
- 2. «Лектор» Ф.И.О. преподавателя
- 3. «Дисциплины» выбрать из выпадающего списка соответствующую дисциплину
- 4. «Ключевые слова» выбрать ключевые слова из списка. При необходимости есть возможность добавить новые ключевые слова (см. пункт 3.1).
- 5. «Дата съемки»
- 6. «Длительность» длительность видеоролика в формате чч:мм:сс
- «Кадр ролика» кадр видеоролика, который будет использован в качестве заставки (preview) к описанию видеоролика – необходимо указать секунду того кадра, который будет использоваться в качестве заставки.
- 8. «Формат видеоролика» выбрать из списка один из доступных форматов:
  - 4:3 (640х480) телевизор монитор
  - 16:9 (640х360) LCD панель
  - 1.3333 (640x480)
  - 1.7777 (640x360)
  - 1.5 (720х480) кинофильм
  - (1920Х800) (512Х213) Широкоформатный кинофильм
  - (720x576) PAI
  - FLV
  - FLV (без конвертации)

**Обратите внимание:** для видеороликов, подготовленных ВГУЭС, необходимо указывать формат FLV (без конвертации)

- «Видеофайл» нажать на кнопку «Добавить», в открывшемся окне (Рис.4) выбрать видеофайл, нажав кнопку «Обзор». В появившемся окне найти необходимый файл и нажать кнопку «Открыть». Далее нажать кнопку «Сохранить».
- 10. «Описание видеоролика» краткое описание ролика.
- 11. «Подробное описание видеоролика» написать основные вопросы учебного материала, не более 3-4 предложений.
- 12. «Доступ» выберите режим ограничения доступа:
  - Публичный описание и просмотр ролика доступно всем пользователям.
  - По правам описание ролика доступно всем пользователям, просмотр ролика только пользователям с назначенными правами. Для просмотра ролика требуется авторизация.
  - Закрытый описание и просмотр ролика доступы только пользователям с назначенными правами. Для просмотра ролика требуется авторизация.
- 13. «Отправитель файла» (Рис. 5) нажав мышкой в поле, выбрать из списка фамилию отправителя файла.

По завершению добавления данных лекции, нажмите кнопку «Сохранить документ» и кнопку в верхнем правом углу «Отправить документ» (Рис.6).

### 1.4 Добавление слайдов к файлу лекции

После сохранения карточки файла мультимедиа-лекции нажмите на кнопку «Слайд» (Рис.8) – откроется окно для заполнения карточки слайда (Рис. 9).

| Регистрационная карточка мультимедиа-лекции                                                                                                    | ИСТОРИЯ ДВИЖЕНИЯ ДОКУМЕНТА                   |
|----------------------------------------------------------------------------------------------------|----------------------------------------------|
|                                                                                                    | Создал: Чипизубова В. В., 19.05.2017 9:05:00 |
|                                                                                                    | выполнить действие                           |
|                                                                                                    | Отправить файл мультимедиа                   |
| федра ДЗТ) 3                                                                                                    | СОЗДАТЬ СВЯЗАННЫЙ ДОКУМЕНТ                   |
| Лантальность: 5                                                                                                    | Слайд                                        |
| Appression of the second second |                                              |
|                                                                                                    |                                              |
|                                                                                                    |                                              |
| Файлов нет                                                                                                    |                                              |
|                                                                                                    |                                              |
|                                                                                                    |                                              |
|                                                                                                    |                                              |
|                                                                                                    |                                              |
|                                                                                                    |                                              |
|                                                                                                    |                                              |
|                                                                                                    |                                              |

#### Рис. 8. «Добавление слайда»

|             |                                      | Слайд                               |                              |           |      |
|-------------|--------------------------------------|-------------------------------------|------------------------------|-----------|------|
|             | Название:                            |                                     |                              |           |      |
|             | Время:                               |                                     |                              |           |      |
|             | <b>•</b>                             |                                     |                              | Файлов не | ет   |
|             | Фаил:                                |                                     | <ul> <li>Добавить</li> </ul> | Сканирова | зать |
|             |                                      | Ответственные сотрудники            |                              |           |      |
| Отправитель | Чипизубова В. В. (Специалист - ЦИТО) |                                     |                              | 6         |      |
| слайда:     |                                      |                                     |                              |           |      |
| Получатель  | Сотрудник ЦИР                        |                                     |                              | 8         | ×    |
| слайда:     | Выбрать:                             |                                     |                              |           | -    |
|             |                                      | Сохранить документ Удалить документ |                              |           |      |

Рис. 9. «Карточка слайда»

Необходимо заполнить поля:

- 1. «Название» название (заголовок) слайда
- 2. «Время» время переключения слайда в секундах от начала видеоролика.
- «Файл» нажать на кнопку «Добавить», в открывшемся окне выбрать слайд (разрешение картинки мин. 640х480 пикселей), нажав кнопку «Выбрать файл». Далее нажать кнопку «Сохранить».
- 4. «Отправитель слайда» нажав мышкой в поле, выбрать из списка фамилию.

Далее необходимо сохранить документ, нажав на кнопку внизу окна «Сохранить документ» и «Подтвердить». (Рис. 10)

|                                            | Слайд                                                      | ИСТОРИЯ ДВИЖЕНИЯ ДОКУМЕНТА                   |
|--------------------------------------------|------------------------------------------------------------|----------------------------------------------|
| Название:                                  | Осниние вопросы                                            | Создал: Чипизубова В. В., 19.05.2017 9:15:00 |
| Время:                                     | 3                                                          | выполнить действие                           |
| Файл:                                      | Список иностранных участниковых (14.67 кб) Чилигубова В. В | Подтвердить                                  |
|                                            | Ответственные сотрудники                                   |                                              |
| Отправитель<br>слайда: Чипизубова В. В. (С | newawer ( URTO)                                            |                                              |
| Получатель<br>слайда: Сотрудник ЦИР        | ۵.<br>۱                                                    |                                              |
|                                            | Редактировать                                              |                                              |
| Чипизубова Виктория Владимировна (1        | 0.65.2017 9:15:22 / 19.05.2017 9:16:23)                    |                                              |
| Детальный лист ознакомления сотрудни       | 88 \$ 2001991103                                           |                                              |

Рис. 10. «Подтверждение карточки слайда»

## 2. Редактирование карточки файлов мультимедиа (лекции)

Для редактирования видеороликов (видеолекций) загруженных на сайте «Видеоматериалы ВГУЭС» необходимо зайти в систему электронного документа оборота, отсортировать по модулю «Учет файлов мультимедиа», документ «Карточка файлов (лекций) мультимедиа». Отобразятся все созданные документы.

Открыв нужную карточку, вы можете изменить описание полей, заполненных ранее регистрационных карточек, роликов. Перенести ролик в другой раздел меню (подменю), удалить карточку.

#### 2.1 Редактирование описания загруженных роликов

Для редактирования описания загруженных роликов необходимо открыть карточку файлов мультимедиа. Внизу открывшейся карточки файла нажать кнопку «Редактировать» (Рис. 11). После внесения изменений необходимо нажать кнопку «Сохранить документ».

| Регистрационная карточка файла мультимедиа |                                                                                                    |                            |      |  |  |
|--------------------------------------------|----------------------------------------------------------------------------------------------------|----------------------------|------|--|--|
| Название видеоматериала:                   | Спортивные комплексы ВГУЭС                                                                                                    |                            |      |  |  |
| Меню:                                      | О ВГУЭС                                                                                                    | О ВГУЭС                    |      |  |  |
| Подменю:                                   | ВГУЭС сегодня<br>«Чемпион»                                                                                                    | ВГУЭС сегодня<br>«Чемпион» |      |  |  |
| Ключевые слова:                            | спортивные услуги<br>спорт<br>спортивно-оздоровительный комплекс<br>спортивная тренировка<br>спортивно-оздоровительный центр                                                                                                    |                            |      |  |  |
| Автор:                                     | Инесса Розенблит                                                                                                    |                            |      |  |  |
| Место съемки:                              | вгуэс                                                                                                    | Γ                          |      |  |  |
| Дата съемки:                               | 03.07.2009                                                                                                    | Длительность:              | 2:39 |  |  |
| Кадр ролика:                               | 13                                                                                                    |                            |      |  |  |
| Формат видеоролика:                        | (720x576) PAI                                                                                                    |                            |      |  |  |
| Видеофайл:                                 | Cnopt - (Cnopt.mov);                                                                                                    |                            |      |  |  |
| Описание<br>видеоролика:                   | 43 спортивных зала. 28 тысяч квадратных метров спортивных сооружений. 25 видов спорта.                                                                                                    |                            |      |  |  |
| Подробное<br>описание<br>видеоролика:      | Владивостокский государственный университет экономики и<br>сервиса дает возможность вести здоровый образ жизни и<br>заниматься спортом не только своим студентам и преподавателям,<br>но и всем жителям города. 43 спортивных зала. 28 тысяч<br>квадратных метров спортивных сооружений. 25 видов спорта. |                            |      |  |  |
| Доступ:                                    | Публичный                                                                                                    |                            |      |  |  |
| Ha                                         | азначить права доступа                                                                                                    | Просмотреть видеофайл      |      |  |  |
|                                            | Ответственны                                                                                                    | е сотрудники               |      |  |  |
| Отправитель<br>файла:                      |                                                                                                    |                            |      |  |  |
| Публикатор: Сотрудник ЦИ                   | Публикатор: Сотрудник ЦИР                                                                                                    |                            |      |  |  |
| Редактировать                              |                                                                                                    |                            |      |  |  |

Рис.11. «Редактирование файла мультимедиа»

## 3. Добавление значений в справочник

Для добавления значений в справочник (Ключевые слова, Меню, Подменю) необходимо перейти по соответствующей ссылке (Рис. 12).

|                          |                           | Регистрационная карточка файла мультимедиа |
|--------------------------|---------------------------|--------------------------------------------|
| Название видеоматериала: |                           |                                            |
| Тип видео:               | значение не выбрано       |                                            |
| Меню:                    | значение не выбрано       |                                            |
| Подменю:                 |                           |                                            |
| <u>Ключевые слова:</u>   |                           |                                            |
| Автор:                   |                           |                                            |
| Место съемки:            |                           |                                            |
| Дата съемки:             | 19.05.2017 ti             | Длительность:                              |
| Описание<br>видеоролика: |                           |                                            |
|                          | В 🗶 🖳 隆 📾 🍏 🛷 КТАК. СТИЛЬ | • Формат •                                 |

Рис. 12. «Ссылки для редактирования справочников»

## 3.1 Добавление (редактирование) ключевых слов

Для добавления редактирования ключевых слов необходимо перейти по ссылке «Ключевые слова» (<u>http://reg.vvsu.ru/content/ItemList.asp?ObjId=13300</u>). Далее выбрать «Добавить» (Рис. 13). Ввести в поле новое ключевое слово, нажать кнопку «Добавить изменения». Новое ключевое слово появится в списке (Рис. 14).

| Система: "Справочники ВГУЭС"                  |                          |
|-----------------------------------------------|--------------------------|
| На главную Проект: Система ЦУММ Справочник: К | лючевые Слова 🔨 Добавить |
|                                               |                          |
| Поиск в справочнике                           |                          |
| Ключевое слово:                               |                          |
| !Найти                                        |                          |
| Очистить                                      |                          |
|                                               |                          |
| Внутренний код                                | Ключевое слово           |
| 390916                                        | СТЭА                     |
| 400568                                        | события ВГУЭС            |
| 400569                                        | учебный процесс          |
| 401339                                        | Спорт                    |
| Страницы: 1                                   |                          |
|                                               |                          |

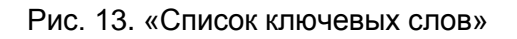

| Система: "Справочники ВГУЭС"                                            |
|-------------------------------------------------------------------------|
| На главную Проект: Систена ЦУММ У Справочник: Ключевые Слова У Добавить |
|                                                                         |
| Удалить                                                                 |
| Ключевое слово: Спортивная жизнь<br>Добавить изменения                  |
|                                                                         |
| На главную Проект Справочник                                            |

Рис. 14. «Добавление ключевого слова»

### 3.2 Добавление (редактирование) меню

Для добавления нового меню нажать кнопку «Добавить» (Рис. 15). В открывшемся окне ввести название нового меню и нажать кнопку «Добавить изменения».

Для редактирования названия меню необходимо выбрать из списка нужный пункт, внести изменения в название меню и по окончанию нажать кнопку «Сохранить изменения».

| Система: "Справочники ВГУЭС" |                                       |                    |                   |   |          |                   |  |
|------------------------------|---------------------------------------|--------------------|-------------------|---|----------|-------------------|--|
| На главну                    | ую Проект: Система управления новостя | и Справочник:      | Справочник рубрик | • | Добавить |                   |  |
|                              | Поиск в справочнике                   |                    |                   |   |          |                   |  |
| Сайт:                        | видеоресурсы ВГУЭС                    |                    |                   |   |          |                   |  |
| Название:                    |                                       |                    |                   |   |          |                   |  |
|                              | !Найти                                |                    |                   |   |          |                   |  |
|                              | Очистить                              |                    |                   |   |          |                   |  |
|                              | Внутренний код                        | Сайт               |                   |   |          | Название          |  |
| 390783                       |                                       | видеоресурсы ВГУЭС |                   |   |          | События           |  |
| 390784                       |                                       | видеоресурсы ВГУЭС |                   |   |          | Учебные материалы |  |
| 390785                       |                                       | видеоресурсы ВГУЭС |                   |   |          | О ВГУЭС           |  |
|                              |                                       |                    |                   |   |          |                   |  |

Рис. 15. «Список меню»

## 3.3 Добавление (редактирование) подменю

Для добавления нового подменю нажать кнопку «Добавить» (Рис. 16). В открывшемся окне ввести название подменю и нажать кнопку «Добавить изменения».

Для редактирования названия подменю необходимо выбрать из списка существующих нужное значение. Внести изменения в название подменю. По окончанию нажать кнопку «Сохранить изменения».

| Система: "Справочники ВГУЭС" |               |                                          |             |                        |          |                              |
|------------------------------|---------------|------------------------------------------|-------------|------------------------|----------|------------------------------|
| На главную Прое              | кт: Система   | управления новостями 💌                   | Справочник: | Справочник подрубрик 💌 | Добавить |                              |
|                              | _             |                                          |             |                        |          |                              |
|                              | Поиск в спр   | авочнике                                 |             |                        |          |                              |
| Сайт:                        | видеоресурсы  | вгуэс                                    |             |                        |          |                              |
| Рубрика:                     | Значение не в | ыбранно                                  |             |                        |          |                              |
| Название подрубрики:         |               |                                          |             |                        |          |                              |
|                              | !Найти        |                                          |             |                        |          |                              |
|                              |               |                                          |             |                        |          |                              |
|                              | Очистить      |                                          |             |                        |          |                              |
|                              |               |                                          |             |                        |          |                              |
| Внутренний                   | код           | Сайт                                     |             | Рубрика                |          | Название подрубрики          |
| 390787                       |               | видеоресурсы ВГУЭС                       |             | О ВГУЭС                |          | Обращение ректора            |
| 390788                       |               | видеоресурсы ВГУЭС                       |             | О ВГУЭС                |          | ВГУЭС сегодня                |
| 390789                       |               | видеоресурсы ВГУЭС                       |             | О ВГУЭС                |          | «Чемпион»                    |
| 390790                       |               | видеоресурсы ВГУЭС                       |             | События                |          | Научная жизнь                |
| 390791                       |               | видеоресурсы ВГУЭС                       |             | События                |          | Студенческая жизнь           |
| 390792                       |               | видеоресурсы ВГУЭС                       |             | События                |          | Культурные события           |
| 390793                       |               | видеоресурсы ВГУЭС                       |             | События                |          | ВГУЭС - обществу             |
| 390794                       |               | видеоресурсы ВГУЭС                       |             | События                |          | Гости                        |
| 390795                       |               | видеоресурсы ВГУЭС                       |             | События                |          | Достижения университета      |
| 390796                       |               | видеоресурсы ВГУЭС                       |             | События                |          | Спортивные события           |
| 390797                       |               | видеоресурсы ВГУЭС                       |             | События                |          | Международное сотрудничество |
| 390798                       |               |                                          |             | 0.80/00                |          | «Augospowug»                 |
| 390799                       |               | видеоресурсы ВГУЭС                       |             | U BI Y BC              |          | «Алды раулд»                 |
| 330733                       |               | видеоресурсы ВГУЭС<br>видеоресурсы ВГУЭС |             | О ВГУЭС                |          | Молодежный центр             |

Рис.16. «Список подменю»

## 4. Удаление роликов (лекций)

Для удаления загруженных роликов (лекций) необходимо выполнить действия, описанные в пункте 2.1.

После нажатия кнопки «Редактирование», внизу карточки будет доступна кнопка «Удалить документ».

| Регистрационная карточка файла мультимедиа    |                           |                                                                                              |                  |                 |  |  |  |
|-----------------------------------------------|---------------------------|----------------------------------------------------------------------------------------------|------------------|-----------------|--|--|--|
| Название виде                                 | оматериала:               | Спортивные комплексы ВГУЭС                                                                   |                  |                 |  |  |  |
| Мен                                           | ю:                        | О ВГУЭС                                                                                      |                  |                 |  |  |  |
|                                               |                           | ВГУЭС сегодня                                                                                |                  | 8               |  |  |  |
| Подме                                         | еню:                      | «Чемпион»                                                                                    |                  | 6               |  |  |  |
|                                               |                           |                                                                                              |                  | Добавить        |  |  |  |
|                                               |                           | спортивные услуги                                                                            |                  | 8               |  |  |  |
|                                               |                           | спорт                                                                                        |                  | 5               |  |  |  |
|                                               |                           | спортивно-оздоровительный ко                                                                 | омплекс          | 8               |  |  |  |
| ключевые                                      | е слова:                  | спортивная тренировка                                                                        |                  | 6               |  |  |  |
|                                               |                           | спортивно-оздоровительный це                                                                 | ентр             | 5               |  |  |  |
|                                               |                           |                                                                                              |                  | Добавить        |  |  |  |
| Авто                                          | p:                        | Инесса Розенблит                                                                             |                  |                 |  |  |  |
| Место съ                                      | емки:                     | вгуэс                                                                                        |                  |                 |  |  |  |
| Дата съ                                       | емки:                     | 03.07.2009 Длительность: 2:39                                                                |                  |                 |  |  |  |
| Кадр ро                                       | лика:                     | 13                                                                                           |                  |                 |  |  |  |
| Формат виде                                   | еоролика:                 | (720x576) PAI                                                                                |                  |                 |  |  |  |
|                                               |                           | Спорт                                                                                        | Спорт.mov        | Рева Д. В 🛄 🏷 🔞 |  |  |  |
| Видеофайл:                                    |                           | ÷ 🔍                                                                                          |                  |                 |  |  |  |
| Описание                                      |                           | 43 спортивных зала. 28 тысяч квадратных метров спортивных сооружений. 25 видов спорта        |                  |                 |  |  |  |
| видеоро                                       | олика:                    | v                                                                                            |                  |                 |  |  |  |
|                                               |                           | D                                                                                            |                  |                 |  |  |  |
|                                               | c                         | Дает возможность вести здоровый образ жизни и заниматься спортом                             |                  |                 |  |  |  |
| Подробное<br>описание<br>видеоролика:         |                           | не только своим студентам и преподавателям, но и всем жителям                                |                  |                 |  |  |  |
|                                               |                           | города. 43 спортивных зала. 28 тысяч квадратных метров спортивных сооружений 25 видов спорта |                  |                 |  |  |  |
|                                               |                           | спортивных сооружении. 23 видов спорта.                                                      |                  |                 |  |  |  |
|                                               |                           |                                                                                              |                  |                 |  |  |  |
| Дост                                          | yn:                       | Публичный                                                                                    |                  |                 |  |  |  |
| Назначить права доступа Просмотреть видеофайл |                           |                                                                                              |                  |                 |  |  |  |
| Ответственные сотрудники                      |                           |                                                                                              |                  |                 |  |  |  |
| отправитель<br>файла:                         | Выбрать:                  |                                                                                              |                  |                 |  |  |  |
| Публикатор:                                   | Публикатор: Сотрудник ЦИР |                                                                                              |                  |                 |  |  |  |
|                                               |                           | Сохранить документ                                                                           | Удалить документ |                 |  |  |  |

Рис. 17. «Удаление документа»